## Verbindung von smarthandwerk pro zu Outlook Classic

Mit der neuen Version 10.0.0.90 von smarthandwerk pro können E-Mails mit Outlook Classic versendet werden. Um diese Einstellung vorzunehmen, folgen Sie den drei Schritten in der Anleitung.

**Wichtiger Hinweis:** Sie müssen zwingend Outlook Classic nutzen! Installieren Sie entweder die Outlook Classic Anwendung, oder schalten sie die Version in Outlook direkt aus:

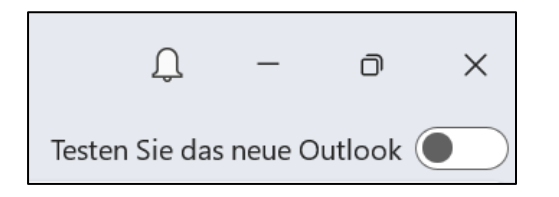

## Schritt 1/3:

Klicken Sie nach dem Öffnen von smarthandwerk pro auf das "Q".

|                      | blue:solution - smarthandwerk pro [Demomandant] |               |               |                |              |        |                 |               |         |  |
|----------------------|-------------------------------------------------|---------------|---------------|----------------|--------------|--------|-----------------|---------------|---------|--|
| 0 Dokumente          | Stammdaten                                      | Module        | Schnittstelle | en Extra       | as Ans       | icht   |                 |               |         |  |
| 6                    | Ctp                                             | [‡⊘           |               | Ť              | D            |        | Ľ⊘              | B             | Ť       |  |
| Projektverwaltung    | Angebot Auftra                                  | gsbestätigung | Rechnung      | Weitere        | Angebot      | Auftra | gsbestätigung   | Rechnung      | Weitere |  |
|                      |                                                 | Neues Dokum   | ent           | Ť              |              |        | Dokument öffi   | nen           | Ť       |  |
| II 🛱 Kalender 🗟 Mita | arbeiterplanung 🚆                               | Kunden 🖧 I    | Lieferanten   | [b Angebo      | ot erstellen | 🐌 Au   | ftragsbestätigu | ng erstellen  | 🗄 Rechr |  |
| Dashboard            |                                                 |               |               |                |              |        |                 |               |         |  |
| Angebot              |                                                 |               |               |                |              |        | Aufträge        |               |         |  |
| In Arbeit            |                                                 | 4             | F             |                |              |        | In Arbeit       |               |         |  |
| Offen                |                                                 | 1             | L             |                |              |        | In Ausfü        | hrung         |         |  |
| Wiedervorlage        |                                                 | (             | )             |                |              |        | Offen           |               |         |  |
|                      |                                                 |               | #             | 134,<br>5.927, | 99 €<br>65 € |        | Wiederve        | <u>orlage</u> |         |  |
|                      |                                                 |               |               | + Neu          | <            |        |                 |               |         |  |

## Schritt 2/3:

Das Menü öffnet sich und Sie klicken auf "Support" und anschließend auf "EMail-Aufruf-Einstellungen".

| Q                                           |                               |   |                                |
|---------------------------------------------|-------------------------------|---|--------------------------------|
| 00<br>()(()()()()()()()()()()()()()()()()() | Benutzerverwaltung            |   | Auf Updates prüfen             |
| ĥ⇔ĥ                                         | မို Benutzer/Mandant wechseln |   | Aktivierungsschlüssel eingeben |
| ®®                                          | නු Einstellungen              |   | Lizenz deaktivieren            |
| ©                                           |                               |   | Fernwartung starten            |
| ⊡                                           | €Mail-Text-Einstellungen      |   | EMail-Aufruf-Einstellungen     |
| -0                                          | Mobile Einstellungen          | > |                                |
|                                             | Formulare                     |   |                                |
| Ē                                           | Mandanten                     | > |                                |
| ₿                                           | Datenbank                     | > |                                |
| (+)                                         | Support                       | > |                                |
| ?                                           | Hilfe anzeigen                |   |                                |
| i                                           | Programminformation           |   |                                |
| $[\rightarrow$                              | Beenden                       |   |                                |
|                                             |                               |   | × Leeren                       |

## Schritt 3/3:

Wählen Sie in den Einstellungen das Feld *"Direktaufruf der Mapi32.dll (MadExcept-Variante)"* aus. Die Einstellung kann über den Punkt "Test" getestet werden. Wenn sich Ihr Outlook Programm mit einem E-Mail-Entwurf öffnet, dann ist die Verbindung erfolgreich.

Gehen Sie anschließend zurück in smarthandwerk pro und bestätigen Sie mit einem Klick auf "**OK**".

| EMail-Einstellungen                                 |  |  |  |  |  |  |
|-----------------------------------------------------|--|--|--|--|--|--|
| Aufrufvarianten                                     |  |  |  |  |  |  |
| O Direktaufruf der MAPI-DIIs                        |  |  |  |  |  |  |
| O Aufruf über "HWMailSend"                          |  |  |  |  |  |  |
| Microsoft 365 Mail im Browser                       |  |  |  |  |  |  |
| Direktaufruf der Mapi32.dll (MadExcept-Variante)    |  |  |  |  |  |  |
| ✓ f ür EMailversand SMTP verwenden                  |  |  |  |  |  |  |
| 32-Bit-Version verwenden 🕑 64-Bit-Version verwenden |  |  |  |  |  |  |
| Microsoft 365 Anmeldung Angemeldet als: -           |  |  |  |  |  |  |
| Test 2 3 OK Abbrechen                               |  |  |  |  |  |  |

Jetzt können Sie Ihre E-Mail aus smarthandwerk pro mit Outlook versenden.